# Tela de Navegação Segura

Cada vez que o VesselView é acionado, depois de um encerramento completo de 30 segundos ou mais, uma tela contendo avisos sobre a segurança de navegação é exibida para o operador. Toque no botão Aceitar para continuar.

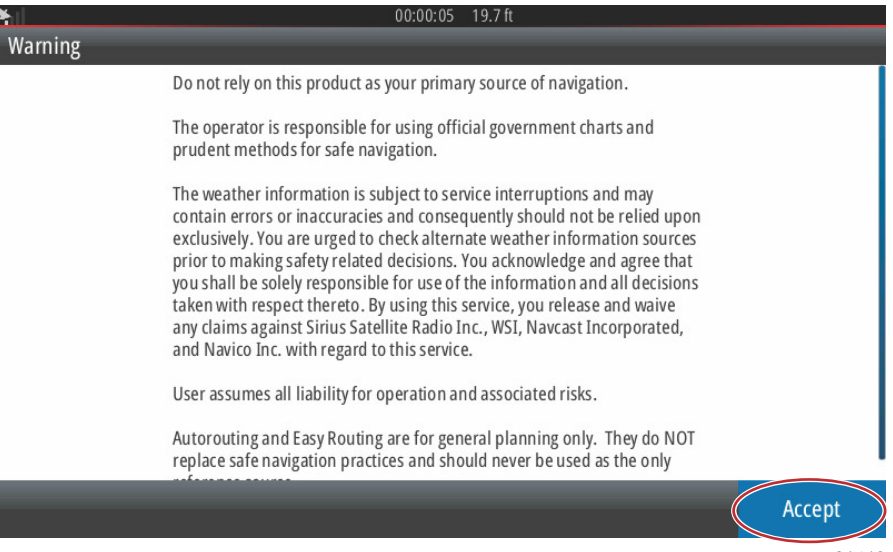

61413

# Como atualizar seu Software VesselView

Existem duas maneiras para atualizar o software do VesselView.

### Consulta automática de Wi-Fi

O VesselView 502 é equipado com um módulo de wi-fi e conectividade Bluetooth. Quando ligada, a unidade consultará periodicamente a internet para determinar se há um arquivo de atualização disponível no site da Mercury Marine. Uma notificação de tela para confirmar atualizações solicitará ao operador para aceitar uma atualização.

O VesselView 702 tem conectividade com a Internet, mas deve estar no intervalo de um hotspot wi-fi, ou dispositivo móvel configurado para ser um hotspot wi-fi, para consultar a internet para obter atualizações no site da Mercury Marine. Se for detectada uma atualização, um aviso de tela orientará o operador através do processo de atualização.

## Usar o cartão micro SD

As instruções a seguir explicam como realizar a atualização do software do VesselView. O acesso à Internet é necessário para baixar o arquivo de atualização da versão no site da Mercury. Também é necessária a capacidade de transferir o arquivo de atualização para um cartão micro SD FAT ou FAT 32.

- 1. Ligue a chave de ignição e verifique se o VesselView está ligado.
- 2. Insira o cartão micro SD na porta para cartão micro SD do VesselView até ouvir um clique e de modo que ele permaneça no local correto.
- 3. Toque na guia PÁGINA INICIAL na parte superior da tela para abrir a tela Página inicial.

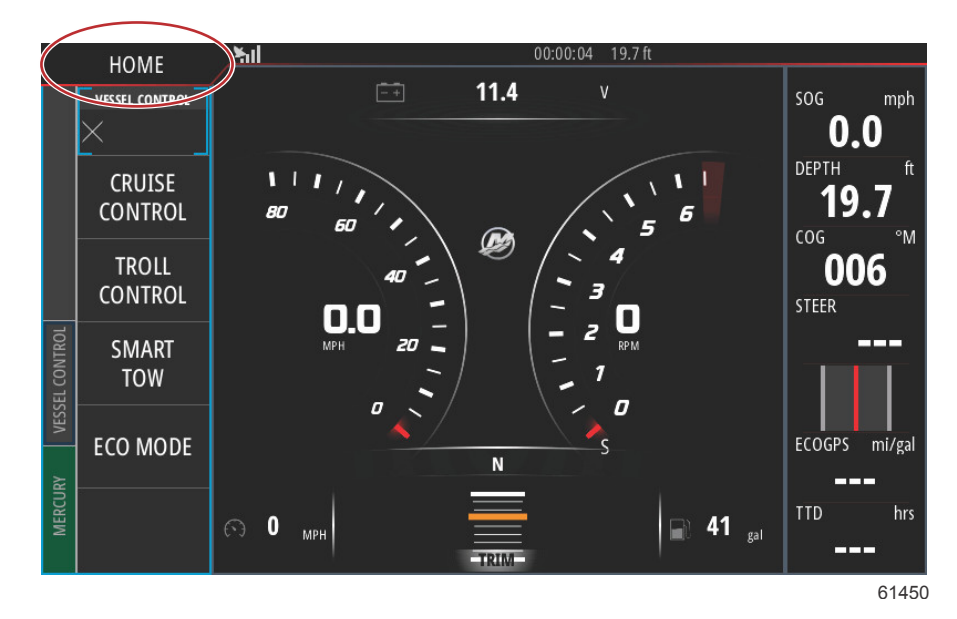

4. Na tela da Página inicial, deslize a janela do lado esquerdo para o ícone Arquivos.

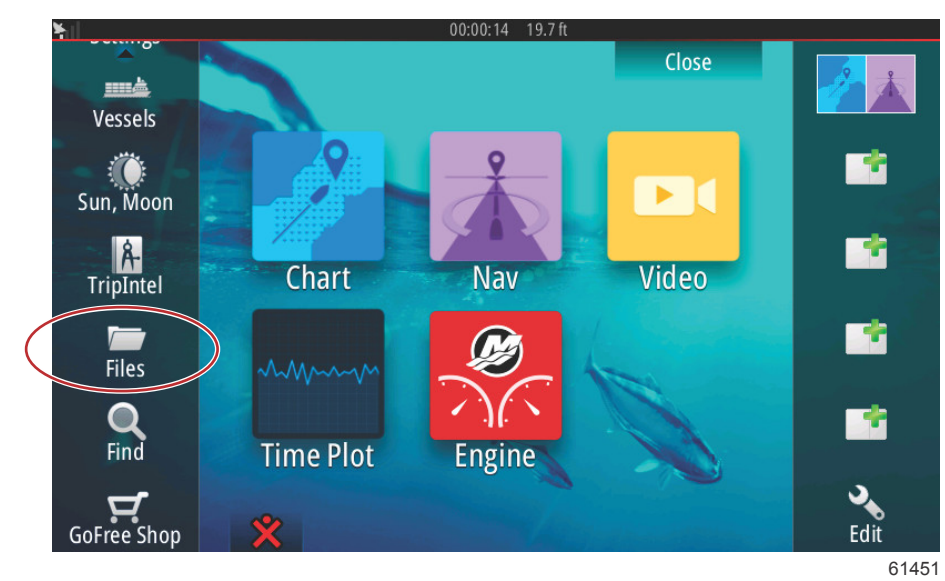

5. Selecione Meus arquivos entre as opções mostradas.

| ¥.II  | 00:00:01 19.7 ft                             |       |
|-------|----------------------------------------------|-------|
| Files |                                              | ×     |
| Þ     | Memory card - Right                          | Þ     |
|       | My files                                     | ٦     |
|       | Waypoints, Routes, Tracks and Trips database |       |
| -8    | Settings database                            |       |
|       | Transfers (0/0)                              |       |
|       | Log database                                 |       |
|       |                                              |       |
|       |                                              |       |
|       |                                              | 61453 |

6. Selecione o arquivo que foi baixado do site da Mercury. O arquivo mostrado na imagem seguinte é apenas para fins ilustrativos e não representa o nome do arquivo real que você irá selecionar.

| ¥.  | 00:00:13 19.7 ft                                |       |
|-----|-------------------------------------------------|-------|
| Fil | les                                             | ×     |
| Γ   | VesselView7-5.0-43.579-32766-r1-Standard-1.upd  |       |
|     |                                                 |       |
|     | - W702-1.0-53.4.84-Standard-2.upd               |       |
|     |                                                 |       |
|     |                                                 |       |
|     |                                                 |       |
|     | My files                                        | ∎⊦    |
|     | — Swaypoints, Routes, Tracks and Trips database |       |
|     |                                                 | 61455 |

7. Selecione a opção Atualização na janela Detalhes.

| -       |                                                    | 0.0:00         | :09 19.7 ft                                |        |            |
|---------|----------------------------------------------------|----------------|--------------------------------------------|--------|------------|
| Files   |                                                    |                |                                            |        |            |
| Vessel  | /iew7-5.0-43.579-3                                 | 2766-r1-Stan   | dard-1.upd                                 |        |            |
| -WV502- | Details - VV702-1                                  | .0-53.4.84-Sta | ndard-2.upd                                | ×      |            |
|         | Type<br>Size<br>Created<br>Modified<br>Update file |                | upd<br>87.4 MB<br>28/04/2016<br>28/04/2016 |        |            |
| ~\$201  | Upgrade                                            | Сору           | Rename                                     | Delete |            |
| My      | files<br>ypoints, Routes, Tra                      | cks and Trips  | database                                   |        | <b>=</b> > |
|         |                                                    |                |                                            |        | 61456      |

 Selecione OK na janela Atualizar Esta Visualização. O VesselView exibirá uma barra de progresso, mostrando o andamento da atualização. Não desligue o visor durante esta etapa da atualização. O VesselView exibirá rapidamente uma tela de Reiniciar. Após o processo de reinicialização, o VesselView estará pronto para a operação com o software atualizado.

| - Vessel    | View7-5.0-43.5   | 79-32766-r1-Stand    | lard-1.upd      |                   |             |
|-------------|------------------|----------------------|-----------------|-------------------|-------------|
|             |                  |                      |                 |                   |             |
| Upgrade Thi | s Display        | _                    | _               | _                 | _           |
| I Press     | OK to reboot th  | is display and start | the upgrade. Do | not remove the up | grade card. |
|             |                  |                      |                 |                   |             |
|             | ОК               |                      |                 | Cancel            |             |
| ~\$201      | Upgrade          |                      |                 |                   |             |
| My          | files            |                      |                 |                   |             |
| -Se wa      | ypoints, Routes, | Tracks and Trips of  | latabase        |                   |             |
|             |                  |                      |                 |                   | 614         |

## Obtenção do software mais recente

 O software mais recente para o VesselView e o Módulo Link está disponível on-line para download geral no site da Mercury; <u>https://www.mercurymarine.com</u>. Para saber qual versão do software está no VesselView, ligue o VesselView. Se VesselView já estiver ligado, deslize o dedo da parte superior da unidade para baixo na tela para abrir o menu Controles do Sistema. Selecione Configurações>Sistema>Sobre para ver a versão atual do software do VesselView.

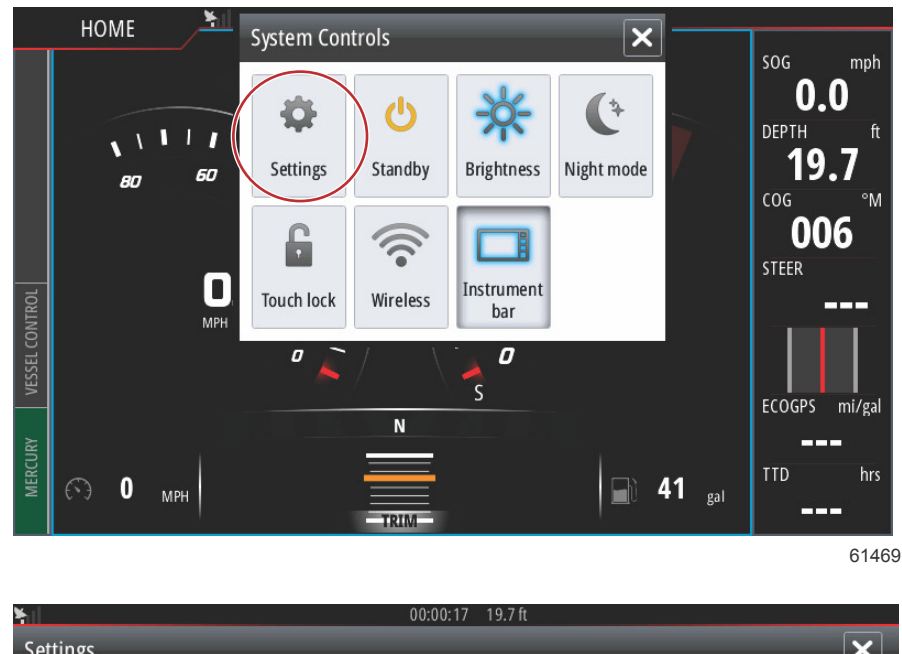

| Jetting                         |                  |                  |          |
|---------------------------------|------------------|------------------|----------|
| ₽                               | System           | Text size        | Normal - |
| $\textcircled{\baselinetwidth}$ | Chart            | Key beeps        | Off 🝷    |
| $\oslash$                       | Navigation       | Time             |          |
| ∎ง                              | Fuel             | Satellites       |          |
| <b>R</b>                        | Mercury          | PIN code         | ▶.       |
| *2                              |                  | Restore defaults |          |
| 0                               | Tracks and Trips | Advanced         |          |
| <b></b>                         | Alarms           | About            |          |
|                                 |                  |                  | 61470    |

| bout                                                                                                    | 0:00:05 19.7 ft                                                                                                    |
|----------------------------------------------------------------------------------------------------|----------------------------------------------------------------------------------------------------|
| VesselView 702<br>Version - 1.0                                                                                       | Screen<br>800x480                                                                                                    |
| Application - 53.4.84<br>Platform - 18.0-52-g33b6d96                                                                  | CZone version                                                                                                    |
| Serial number<br>010913#<br>Barcode<br>106550013                                                                      | Loader                                                                                                    |
|                                                                                                    | Language pack                                                                                                    |
| Charts<br>Content ID - 4FC9BD044<br>Mercury chart - World Background v6.0<br>Navionics version - 01.02.01_r2318_CI037 | Standard<br>Copyright 2015 Navico, Copyright 2015 NSI,<br>Copyright 2015 Mercury Marine, Copyright 2015<br>Fishing Hot Spots Inc., Copyright 2015 MapTech. |
| Hardware<br>128MiB+3.9GB 512MiB PCB 8 G30_00_T5                                                                       | Support                                                                                                    |

61471

- 2. Selecione o produto do VesselView e clique em baixar atualização do VesselView.
- 3. Dependendo das configurações de segurança do seu computador, pode aparecer uma advertência de segurança. Clique em Permitir para continuar.
- 4. Crie uma pasta no disco rígido e salve o arquivo nela.
- 5. Se o sistema solicitar que você SALVE ou EXECUTE, selecione SALVAR e salve no disco rígido. *NOTA: O tamanho do arquivo normalmente é de 80-90 MB.*

IMPORTANTE: Alguns navegadores podem mudar a extensão do arquivo. Verifique se a extensão e o nome do arquivo não foram alterados. A extensão correta após o nome do arquivo deve ser .upd. Não renomeie o arquivo nem altere a extensão.

6. Depois de salvar o arquivo no disco rígido, copie-o para a raiz de um cartão micro SD vazio FAT ou FAT32 de 512 MB ou mais. A raiz da unidade é o nível máximo, onde o arquivo não é colocado em uma pasta.

# Como atualizar seu software do módulo VesselView Link

O módulo do VesselView pode ser atualizado através da unidade do VesselView. As atualizações do software do módulo VesselView Link podem ser encontradas no site da Mercury, na mesma tela onde as atualizações do software do VesselView estão localizadas. Consulte **Como atualizar seu Software VesselView**.

As instruções a seguir explicam como realizar a atualização do software do VesselView. O acesso à Internet é necessário para baixar o arquivo de atualização da versão no site da Mercury. Também é necessária a capacidade de transferir o arquivo de atualização para um cartão micro SD FAT ou FAT 32.

NOTA: O tamanho do arquivo normalmente é de 30 MB.

1. Ligue a chave de ignição e verifique se o VesselView está ligado.

2. Insira o cartão micro SD na porta para cartão micro SD do Módulo do VesselView Link até ouvir um clique e de modo que ele permaneça no local correto.

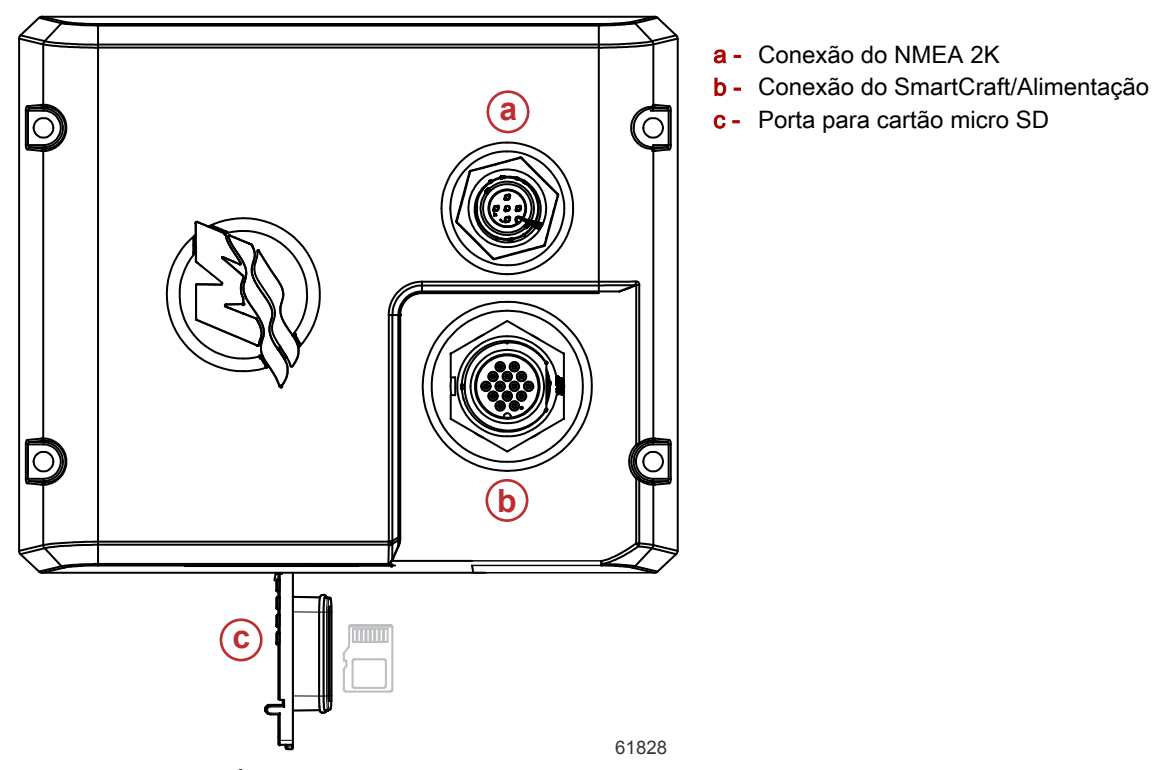

3. Toque na guia PÁGINA INICIAL na parte superior da tela para abrir a tela Página inicial. Navegue até a opção Configurações na janela do lado esquerdo. Selecione a opção Rede. Selecione Lista de dispositivos.

| ¥ıl        |                  | 00:00:14 19.7 ft     |
|------------|------------------|----------------------|
| Setting    | 5                | ×                    |
| 2          | Tracks and Trips | Info                 |
| <b>Ļ</b>   | Alarms           | Device Name          |
| JUNE       | Units            | Sources              |
| ,<br>((•)) | Wireless         | Device list          |
| -          |                  | Diagnostics          |
| 22         | Network          | Bridge configuration |
|            | Vessels          | SimNet Groups        |
| yayaya     | Simulator        | Damping              |
|            |                  | 61459                |

#### Seção 1 - Introdução

4. Selecione o Módulo do VesselView Link a partir da lista de dispositivos disponíveis. A imagem a seguir é apenas para fins ilustrativos, seu Módulo do VesselView Link pode mostrar como Único, para uma aplicação com um único motor.

| <b>Y</b> 00:               | :00:07 19.7 ft |
|----------------------------|----------------|
| Device List                | ×              |
| Model ID                   | Serial No.     |
| VV702 MFD                  | This device    |
| VV702 Navigator            | This device    |
| VV702 Pilot Controller     | This device    |
| VV702 iGPS                 | This device    |
| VVLM SmartCraft Gateway    | 007002#        |
| VVLM VesselView Link Multi | 007002#        |
| Pafresh                    | Sort           |
| Kellesii                   | Model ID       |
|                            | 6146           |

5. Selecione a opção Configurar.

| ¥.                             | 00:00:                          | :12 19.7 ft |           |      |
|--------------------------------|---------------------------------|-------------|-----------|------|
| VVLM VesselView                | Link Multi - Device Information |             | _         | ×    |
| Device:<br>Name:               | VVLM VesselView Link Multi      |             |           |      |
| Manufacturer:<br>Software Ver: | Mercury<br>01000 E 1.0.53.3.70  |             |           |      |
| Model:                         | -                               |             |           |      |
| Address:<br>S/N:               | 2<br>007002#                    |             |           |      |
| Instance:                      | 0                               |             |           |      |
| Status:                        | ОК                              |             | Configure |      |
|                                |                                 |             | Data      |      |
|                                |                                 |             |           | 6146 |

6. Confirme se o cartão SD está corretamente inserido no módulo do VesselView Link e selecione a opção Sim.

| Configuration |                                                     |       |
|---------------|-----------------------------------------------------|-------|
| Device        | VVLM VesselView Link Multi                          |       |
|               | Warning                                             | de    |
| -Advanced Op  | Please ensure SD card is inserted in target device. |       |
| Instance      | Yes No                                              | lt    |
|               |                                                     |       |
|               |                                                     |       |
|               |                                                     |       |
|               |                                                     | 61463 |

7. Selecione a opção Atualização na janela Configuração do dispositivo.

| hil .                | 00:00:13 19.7 ft             |                 |
|----------------------|------------------------------|-----------------|
| VVLM VesselView Link | Multi - Device configuration | ×               |
| Configuration        |                              |                 |
| Device               | VVLM VesselView Link Multi   | Upgrade         |
| Advanced Options     |                              |                 |
| Instance             | 000                          | Restore default |
|                      |                              |                 |
|                      |                              |                 |
|                      |                              |                 |
|                      |                              | 6184(           |

8. O VesselView exibirá uma barra de progresso, mostrando o andamento da atualização do Módulo do VesselView Link. Não desligue o visor durante esta etapa da atualização.

| ¥              |                                    |                |
|----------------|------------------------------------|----------------|
| VVLM VesselVie |                                    | ×              |
| Configuration  |                                    |                |
| Device         | VVLM VesselView Link Multi         |                |
|                |                                    | Ungrade        |
| Advanced Ond   | Upgrade VVLM VesselView Link Multi |                |
| -Advanced Opt  |                                    |                |
| Instance       | 1%                                 | efault         |
|                |                                    |                |
|                |                                    |                |
|                |                                    |                |
|                |                                    | Con Providence |
|                |                                    | Configuring    |
|                |                                    | 61465          |